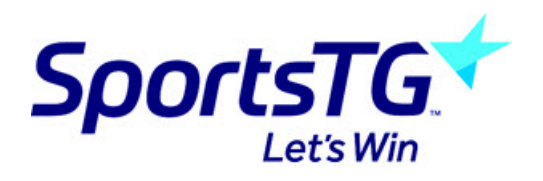

# Configuring Livestats on GameDay Passport

The below article outlines the information required in the competition set up on the GameDay Passport side in order for competitions and team/player information to feed through to Livestats/ Genius Sports Datawarehouse- the competition itself along with the teams and players will need to be configured in order to feed through.

## **CONFIGURING THE COMPETITIONS**

- 1. Log into your association.
- 2. Go to COMPETITIONS > LIST COMPETITIONS.

3. Click the magnifying glass against the relevant competition (each competition will need to be done separately).

- 4. Click EDIT against COMPETITION CONFIGURATION.
- 5. Scroll down to the <u>COURTSIDE</u> heading and select LIVESTATS V6 against the **DEFAULT COURTSIDE TYPE**.

| Courtside              |                         |     |
|------------------------|-------------------------|-----|
| Default Courtside Type | Live Stats V6           | •   |
| [                      | CourtSide Live Stats V6 | - 6 |

6. Input all other required information (if not already done so) related to your competition.

| Default CourtsIde Type | Live Stats V6 | • |
|------------------------|---------------|---|
|                        |               |   |
| Sin Bin                | No            | • |
|                        |               |   |
| Sin Bin Time*          | 1             |   |
|                        |               |   |
| Warm Up Time*          | 15            |   |
|                        |               |   |
| Maximum Fouls*         | Б             |   |
|                        |               |   |
| Fouls Before Bonus*    | 6             |   |
|                        |               |   |
| Minimum Age*           | 12            |   |
|                        |               |   |
| Maximum Age*           | 19            |   |
|                        |               |   |
| Number of Periods*     | 4             |   |
|                        |               |   |
| Period Length*         | 10            |   |
|                        |               |   |
| Overtime Length*       | 5             |   |
|                        |               |   |
| Half Time Break*       | 10            |   |
|                        |               |   |

#### 7. Click UPDATE COMPETITION.

### **CONFIGURING TEAMS**

You will now need to configure the team settings for each of the relevant teams. Each team requires specific information in order to feed through the Livestats and to correctly displays. This will need to be repeated for each indivdual team.

Each team must have the following information input:

- team name
- three letter code
- team nickname
- 1. Within the competition > click on the TEAMS tab > click into the first team.
- 2. Click EDIT againt the TEAM DETAILS.

3. Input the team name, three letter code and team nickname as well as any other compulsory fields.

If you cannot see these fields displaying - these can be configured to display within the field configuration with the TEAM FIELDS.

| New South Wales IB Men                                                                                                    |                            |       |
|----------------------------------------------------------------------------------------------------|----------------------------|-------|
| To modify, change the details in the boxes below. When you have finished, press the <b>'Update</b><br><b>Note:</b> All boxes marked with a * must be filled in. | Team' button.              |       |
| Details                                                                                                    |                            |       |
| Competition                                                                                                    | 2023 - 2023 Ivor Burge Men |       |
| Club Name                                                                                                    | New South Wales            | <br>• |
| Team Name*                                                                                                    | New South Wales IB Men     |       |
| Nickname                                                                                                    | NSW Men                    |       |
| Three Letter Code                                                                                                    | NSW                        |       |
| Contact Title                                                                                                    |                            |       |
| Contact Name                                                                                                    | Antonio Rosina             |       |
| Contact Phone                                                                                                    |                            |       |

- 4. Click UPDATE TEAM once done.
- 5. Repeat for all other teams in all other competitions.

## **CONFIGURING PLAYERS**

Players from each team will also need to be set up in order to feed through to Livestats.

Players need to ensure they are registered with the PLAYER member type for the current season as well as have their HEIGHT input.

- 1. From the team tab > members > list members
- 2. Click into a player.
- 3. Ensure they are registered for the current season the competition is in as a PLAYER.

| Darcy Rollins # | -                         |            |                      |                                       | Mark as Duplicate |
|-----------------|---------------------------|------------|----------------------|---------------------------------------|-------------------|
|                 | Member Summary Edit       |            | Contact Details Edit | Registered                            |                   |
| $\cap$          | Assigned Gender at Birth: | Male       |                      | Registered in Current Season: 2023 as |                   |
|                 | Gender Identity:          | Male       |                      | Player                                |                   |
| ()              | Date of Birth:            | 20/02/2004 |                      | Other Clubs                           |                   |
|                 | Nationality:              | AUSTRALIA  |                      | New South Wales (Player)              |                   |
| Add Photo       |                           |            |                      | Documents<br>No Documents available   |                   |
|                 |                           |            |                      | Add Document                          |                   |

4. Input the HEIGHT for the player. To see this field click EDIT against the MEMBER SUMMARY and click SHOW ALL.

If you cannot see these fields displaying - these can be configured to display within the field conifguration with the MEMBER FIELDS.

| Active in League             | Yes                                                                                        |
|------------------------------|--------------------------------------------------------------------------------------------|
| Legal Firstname*             | Darcy                                                                                      |
| Family name*                 | Rollins                                                                                    |
| Date of Birth*               | 20 • Feb • 2004 •                                                                          |
| Place (Town) of Birth        |                                                                                            |
| Assigned Gender at Birth 🚺 * | Male                                                                                       |
| Height                       | 187<br>cm                                                                                  |
| Weight                       | kg                                                                                         |
| Contact Details              |                                                                                            |
| Address                      | Enter full address<br>If the system cannot find the address, please type the correct addre |
| Address Line 1*              | 8 Flamingo Place                                                                           |

5. Once done click UPDATE MEMBER.

6. Repeat for all other players.

Once all of the above has been completed, the information should start feeding through to Livestats/ Genuis Sports Datawarehouse. Please see the following article that outlines any FAQ's you might have.